00:27.83/01:05.73

## **Tutorial sobre Movie Maker**

Para ver el vídeo tutorial, poner en YouTube: IES FRAY ANDRÉS MOVIE MAKER

## **Consigue Movie Maker**

Escribir en google: microsoft movie maker

y descargar del siguiente enlace:

https://support.microsoft.com/eses/help/14220/windows-movie-makerdownload

Hacer clic en "consíguelo ahora" y descargar e instalar

Elije la segunda opción "Elegir los programas que deseas instalar" y esperamos que se Instale.

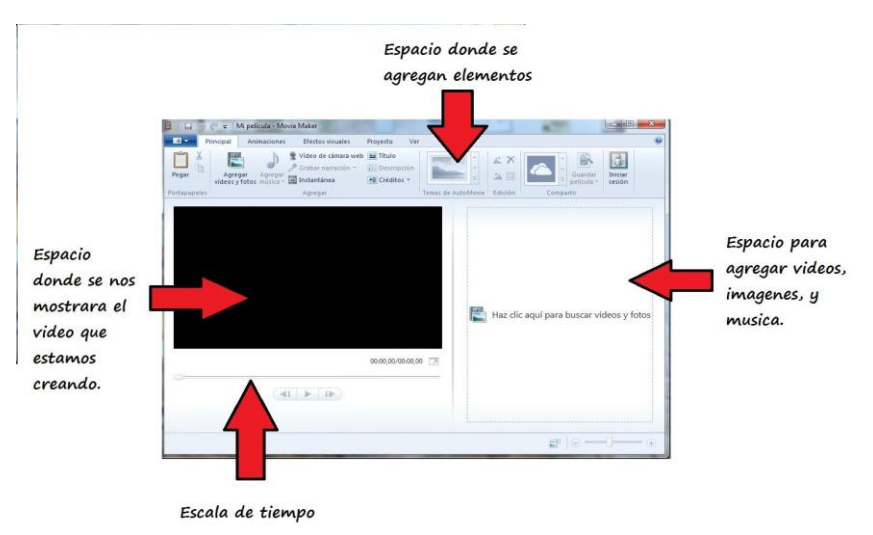

Vamos al botón de inicio y seleccionamos "Todas las aplicaciones". Y ahora buscamos el Movie Maker y lo abrimos.

Ir a la pestaña Principal: agregar los videos, fotos y música por orden.

También se puede añadir Títulos y Créditos al final del video.

Hacemos clic en la pista de la música y en el icono Volumen música podemos alterar su volumen.

Recorte de videos y música.

Provecto

Velocidad: 1x

Ajustar

谢 Duración:

Efectos visuales

Color de

fondo

10

10 .

## Ir a la pestaña editar, y Herramienta de recorte.

Ver

+

Editar

Dividir

Usar la herramienta de recorte

deseadas.

Recorta el vídeo para ocultar las partes no

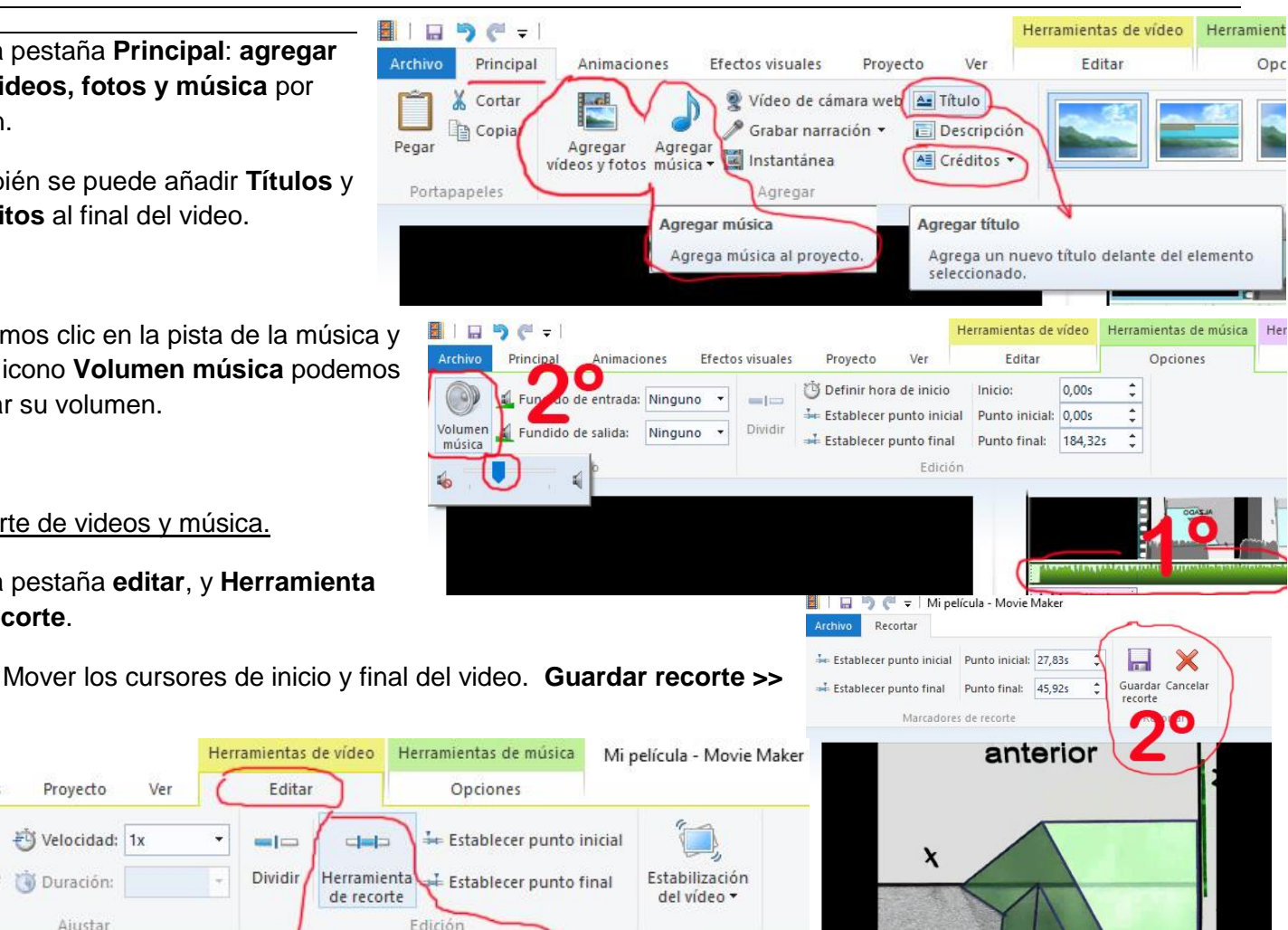

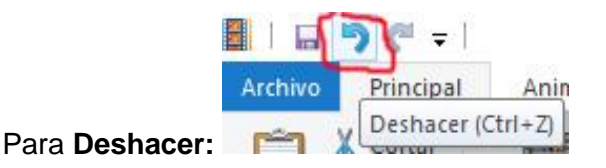

Cómo crear vídeos con efectos de transición. Los efectos de transición son aquellos efectos que aparecen en el proceso de pasar de una diapositiva a otra.

Realiza los pasos:

1. Asegúrate de seleccionar la imagen donde quieres la animación.

2. Ve a la barra de opciones y haz clic en Animaciones de Video.

Los efectos de Animación

cada una de las dispositivas

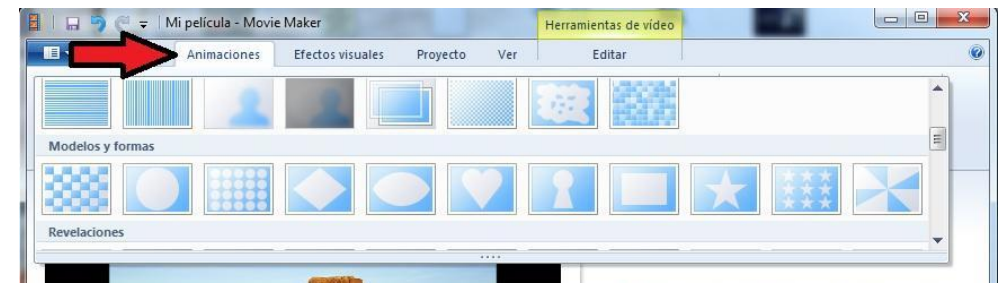

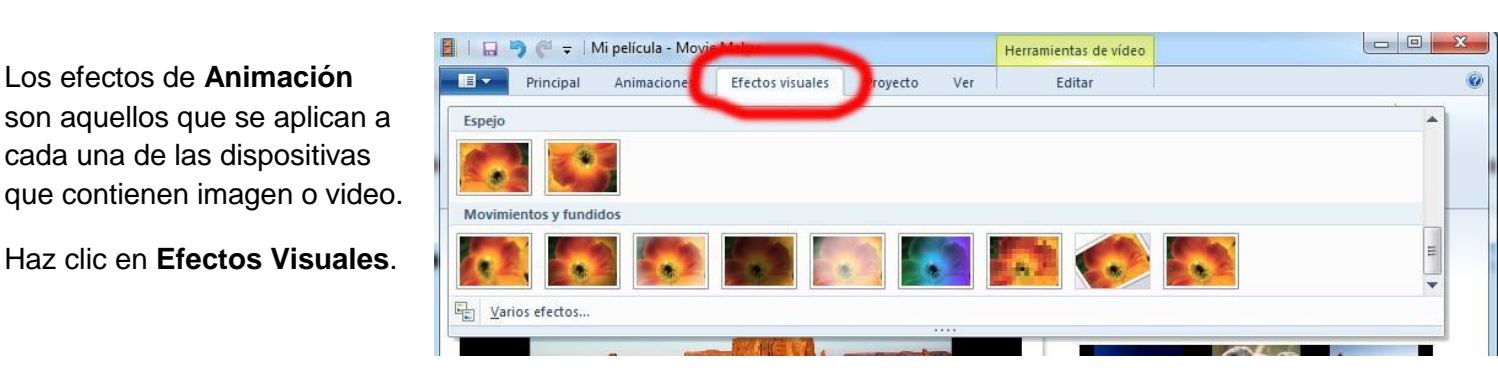

Antes de dar en Guardar como vídeo, debemos guardarlo como proyecto, por seguridad.

Realiza los pasos:

- 1. Haz clic en Archivo
- Ir a Guardar proyecto como 2.
- 3. Haz clic en Guardar película, elegir Teléfono Android (grande) o 1080p.

Elegir la carpeta de destino.

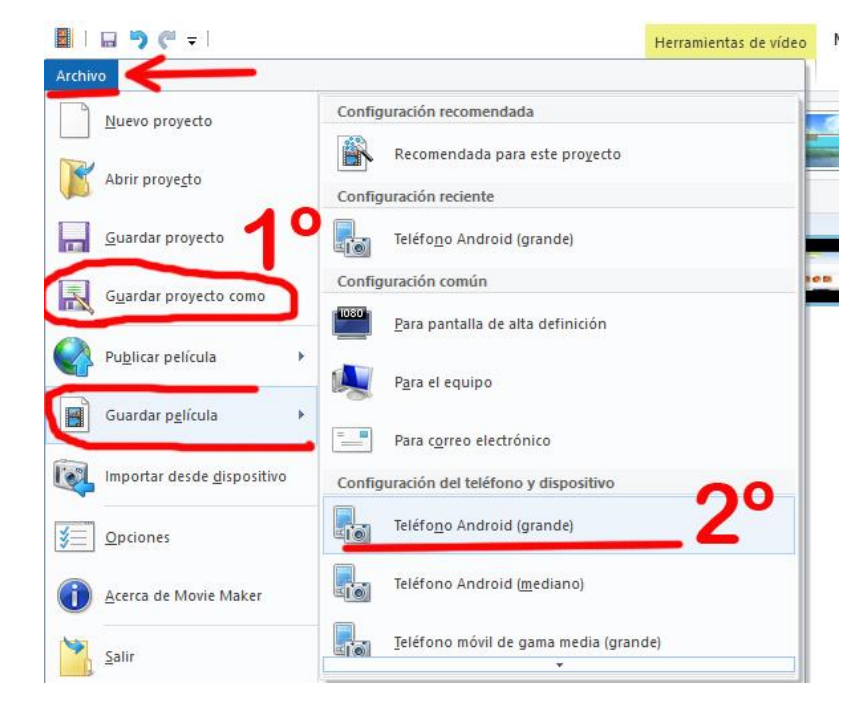